# Blackboard Essentials

FWISD Division of Communication

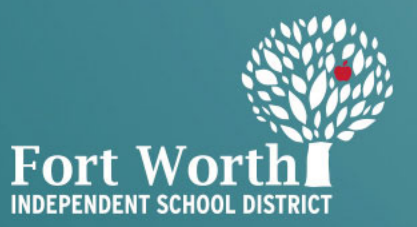

## Logging In

- 1. Navigate to <u>www.fwisd.org</u>
- 2. At the the bottom of the homepage, click "Sign In" on the left
- You will be prompted to enter your username/password. Use your active directory to log in. Make sure you do not add "@fwisd.org" when entering your user name, it will just be your first and last names.
- 4. If it is your first time logging in, contact Thomas Ketchersid to grant you editing rights after steps 1, 2 and 3.

\*Screenshots on next slide

#### READY TO READ, READY TO LEAD

100% of all Fort Worth third graders will read on grade level by 2025

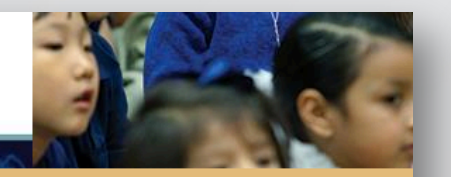

#### ENTER YOUR USER NAME AND PASSWORD TO SIGN IN.

You can use this site without being registered or signing in, but registered users who sign in may have access to additional feat

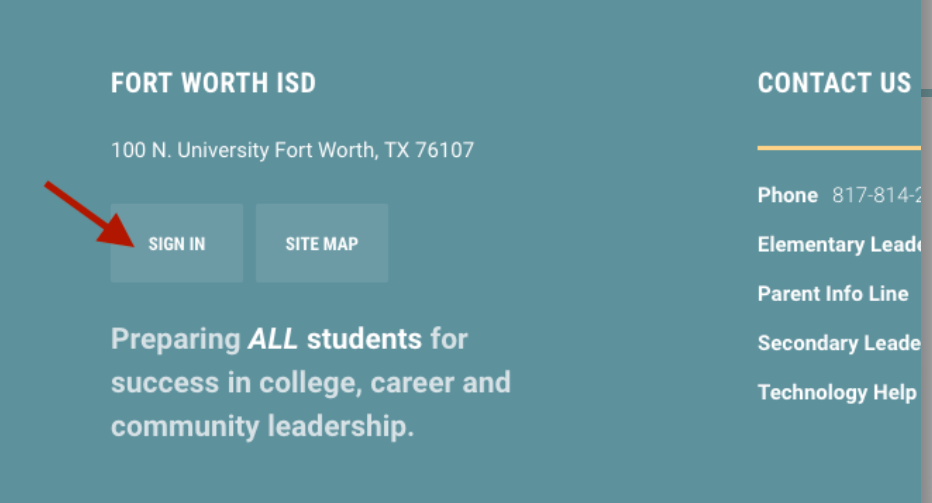

| * User Name: |                    |  |
|--------------|--------------------|--|
| first.last   |                    |  |
| * Password:  |                    |  |
| •••••        |                    |  |
|              | Frank M. Branned   |  |
| Sign In      | Forgot My Password |  |

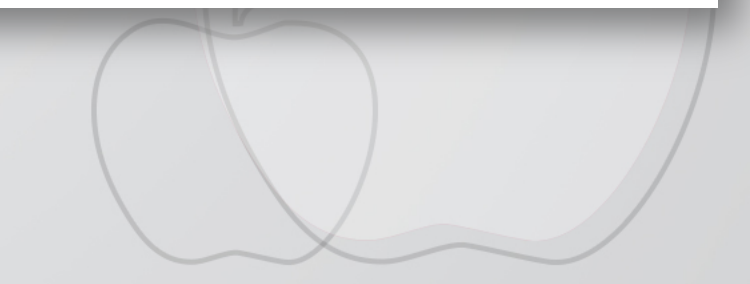

### Site Manager

- 1. Now that you have successfully logged in, you will see a thin, black menu bar on the left-hand side. At the top should be your initials followed by three other icons
- 2. "Streams" allows you to select which sites you wish to follow
- 3. "Passkeys" are not important
- 4. "Site Manager" is how you access the editing side of your site. Click it!

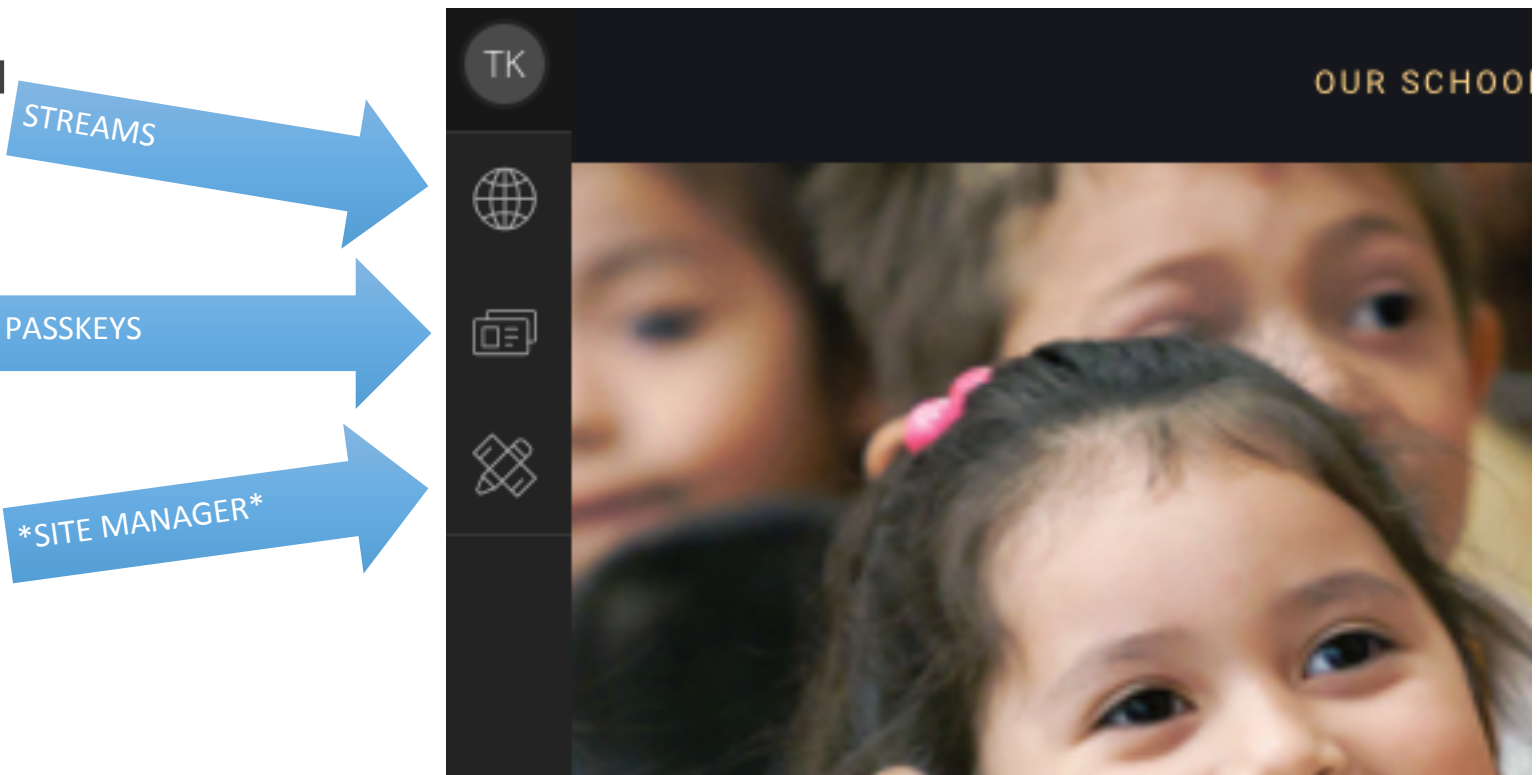

### Site Manager

• In Site Manager there are two areas to be familiar with: *Current Pages* and *Sites & Channels* 

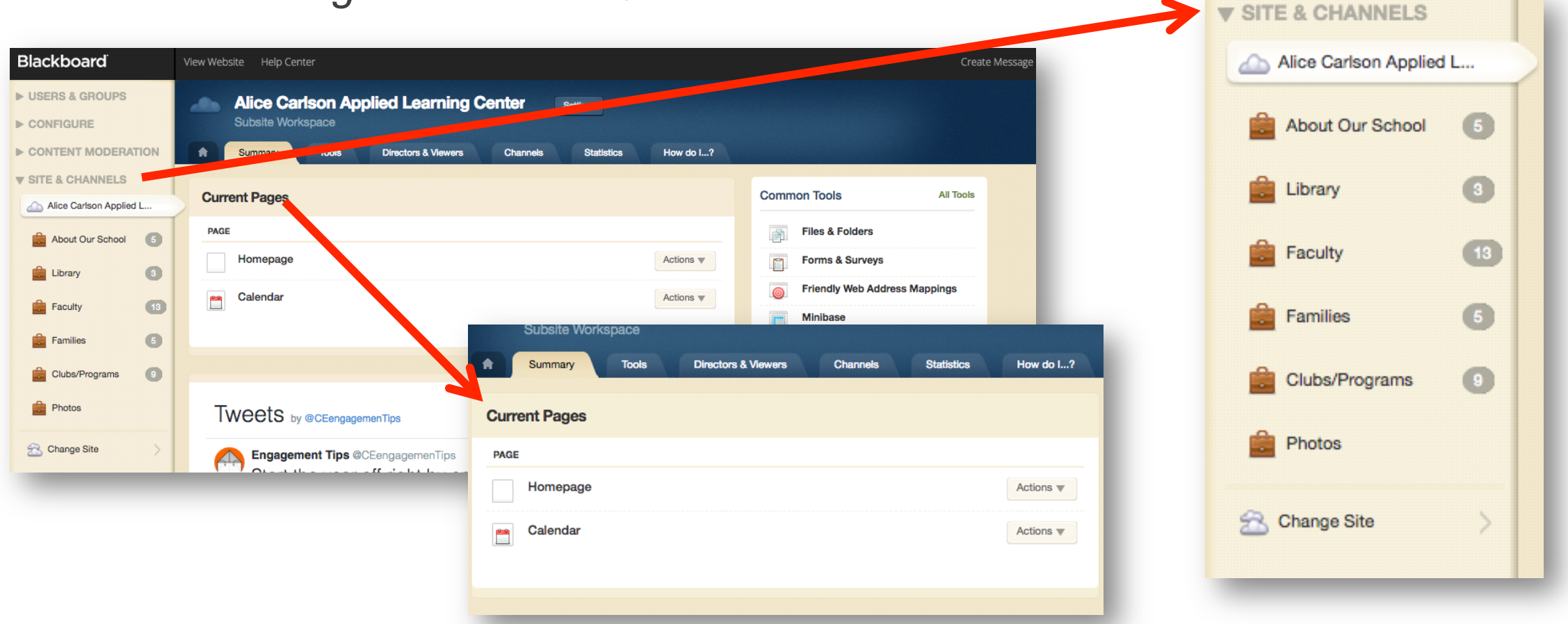

#### • Homepage

- The homepage of your website is organized by a series of "Apps" in the backend that push content to the homepage
- Whenever you want to add a date to the calendar, publish a news item, create an announcement or a link, you go to "Homepage" in Site Editor to manage the corresponding app

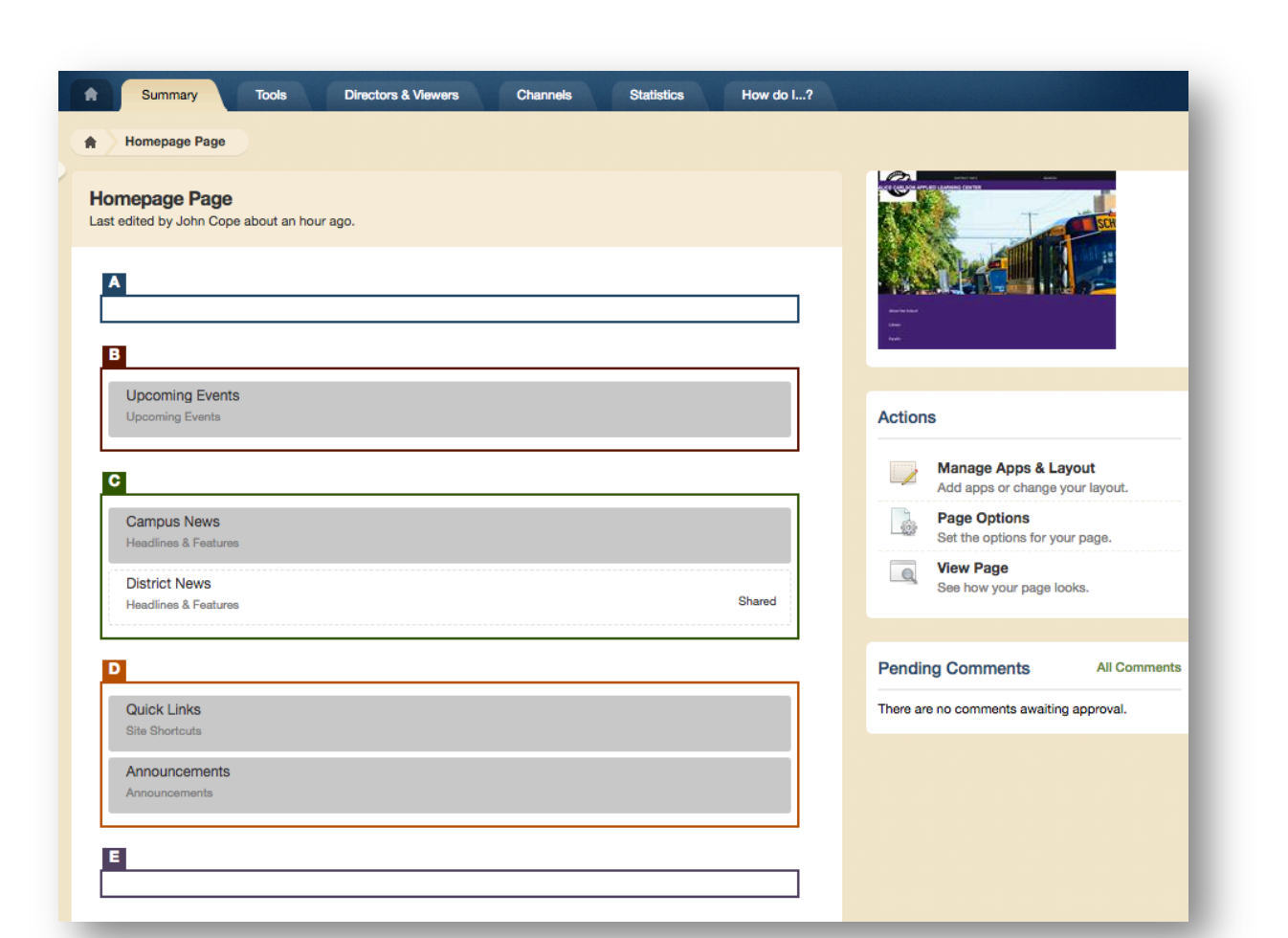

### • Homepage

- Manage Apps & Layout
  - Click this first to access the app
- Apps
  - Then click the app you want to access
  - "District News" and "Upcoming Events" can not be accessed here
    - Upcoming Events feeds from your calendar

| <b>a Layout</b><br>ge your layout.       |  |  |
|------------------------------------------|--|--|
| r your page.                             |  |  |
| je looks.                                |  |  |
| All Comment                              |  |  |
| There are no comments awaiting approval. |  |  |
|                                          |  |  |
|                                          |  |  |

#### Calendar

- Whenever you click "Calendar" under Current Pages you will be directed to the calendar section.
- To add and edit events click the "Calendar App" In the center of the page.

| Calendar Last edited by John Cope on July 29, | 2017.        |                                          |                 |            | 다          | • • • • |  |  |
|-----------------------------------------------|--------------|------------------------------------------|-----------------|------------|------------|---------|--|--|
| GROUPS                                        |              |                                          | Apps            |            | Layout     |         |  |  |
| RE                                            |              | Creat                                    | e New           |            |            | ^       |  |  |
|                                               |              |                                          | Find            |            |            |         |  |  |
| arlson Applied L                              | Calendar App |                                          |                 | C Fina     |            |         |  |  |
| Our School 5                                  |              |                                          |                 |            |            |         |  |  |
|                                               |              |                                          | 7. 5            |            |            |         |  |  |
|                                               |              | Alu                                      | mni Announce    | Articles   | Assignment | Blog    |  |  |
|                                               |              | L. L. L. L. L. L. L. L. L. L. L. L. L. L |                 | 0          | 6          |         |  |  |
| 8 6                                           |              | Cale                                     | ndar Content    | Directions | Discussion | Divider |  |  |
| Programs                                      |              |                                          |                 |            |            |         |  |  |
| S                                             |              |                                          |                 |            | f          |         |  |  |
| Site                                          |              | Docu                                     | ment Embed Code | Events     | Facebook   | Files   |  |  |
|                                               |              |                                          |                 | <b>—</b>   |            |         |  |  |
|                                               |              |                                          | 의 [1]           |            |            |         |  |  |
|                                               |              | Ga                                       | iery Googie Fol | Heading    | Headlines  | Image   |  |  |
|                                               |              | d                                        | 0               | 6          | 0          |         |  |  |
|                                               |              |                                          | 1ks Minibase    | Multimedia | Podcast    | Q & A   |  |  |
|                                               |              |                                          |                 |            |            |         |  |  |
|                                               |              |                                          | ۵ 🛛             | 2=         |            | Ö       |  |  |
|                                               |              | Sch                                      | ools Shortcuts  | Staff      | Table      | Teacher |  |  |
|                                               |              |                                          |                 |            |            |         |  |  |

#### Calendar

• In the Calendar App there are two ways to add an event:

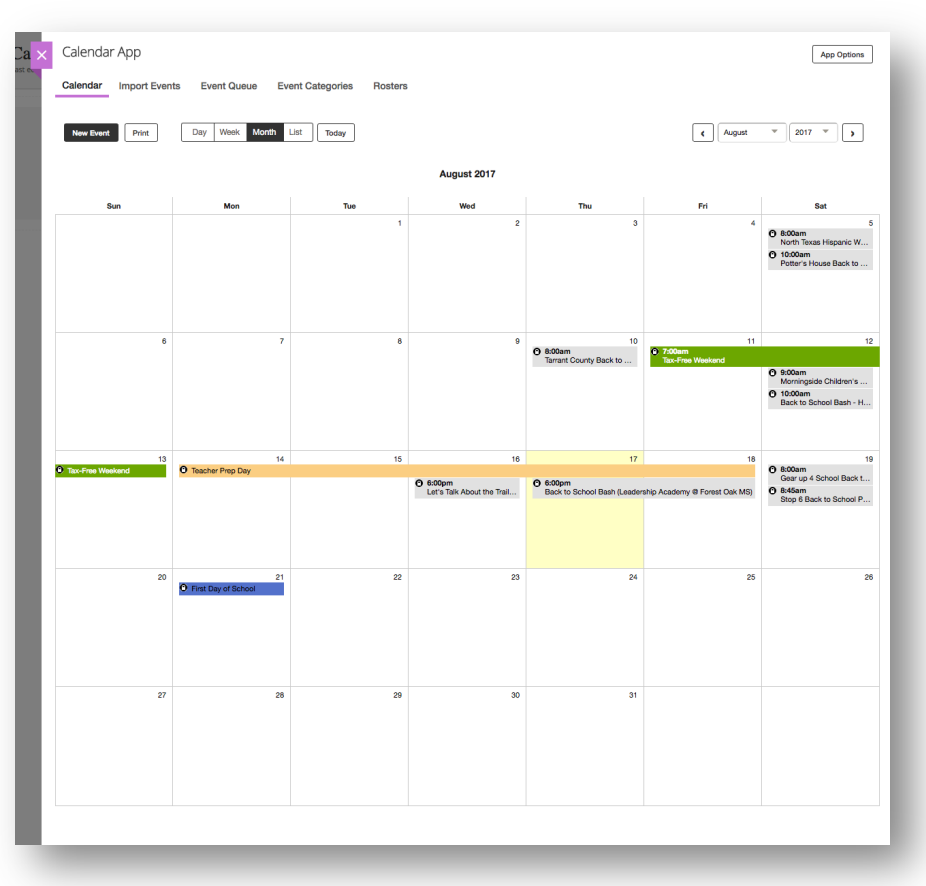

- Click "New Event" in the top left
   Double-click the date you wish to
  - edit or add your event to

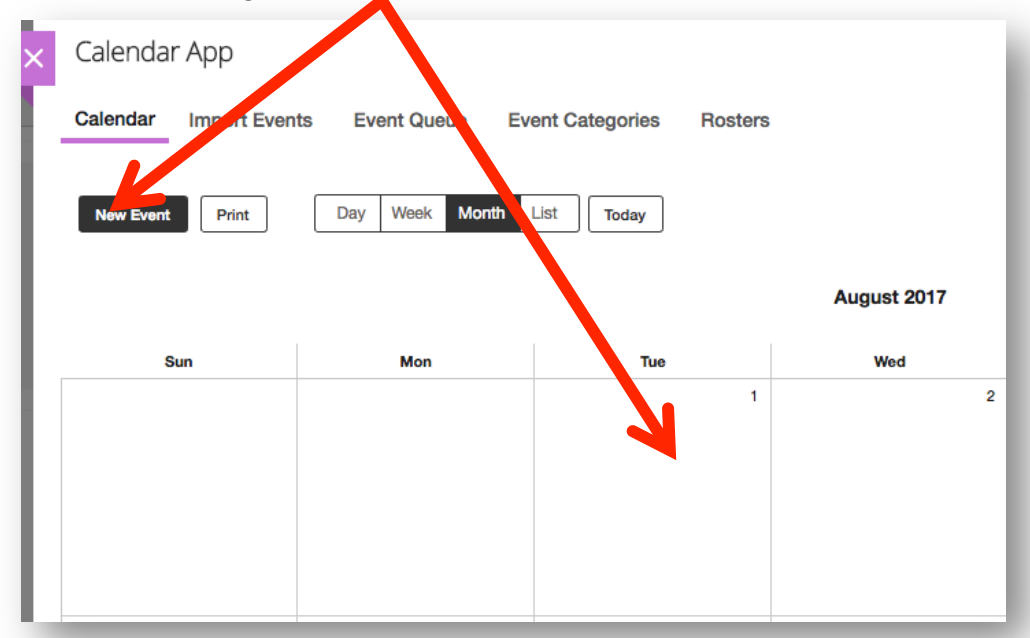

### Sites & Channels

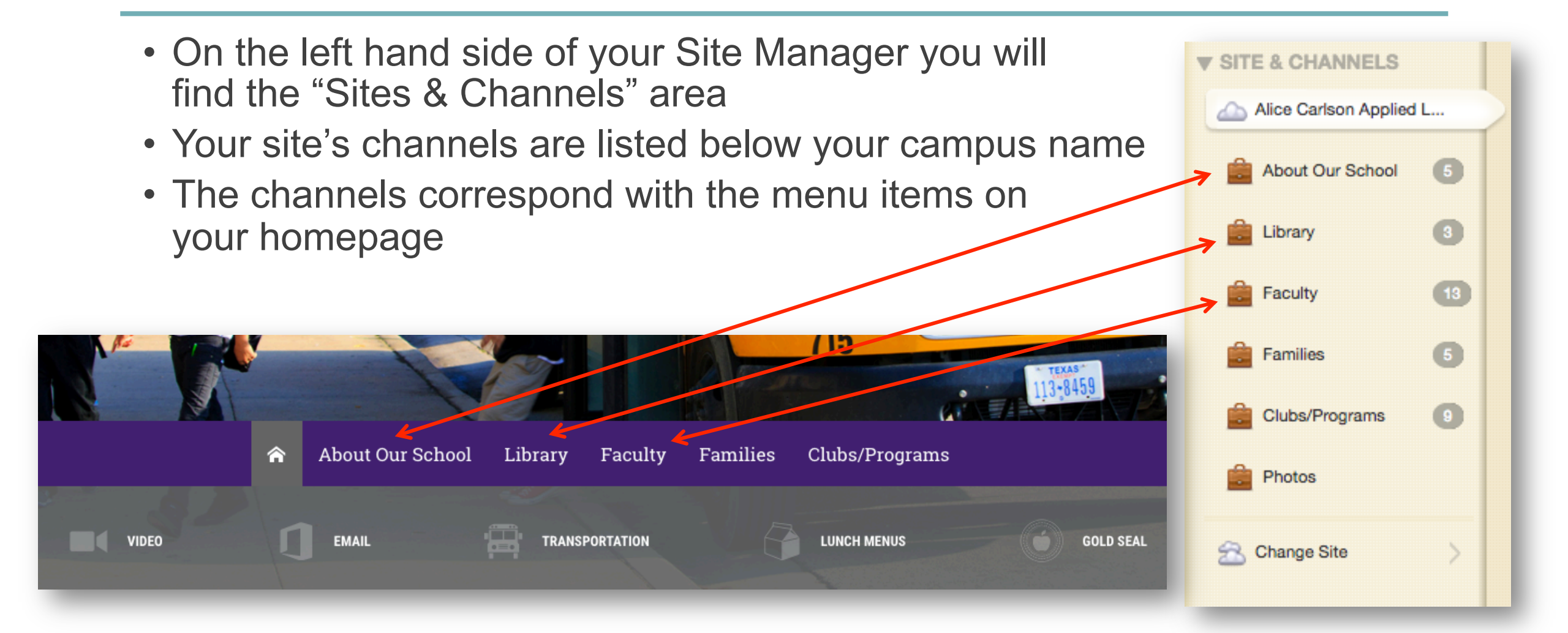

### Sites & Channels

- To edit/add content to any of the channels, simply click it and you can add, edit and organize apps the same way we covered earlier on the homepage
- Each channel can have it's own organizational sections. Sections can be added by clicking "New Section" in the middle of your selected channel page.

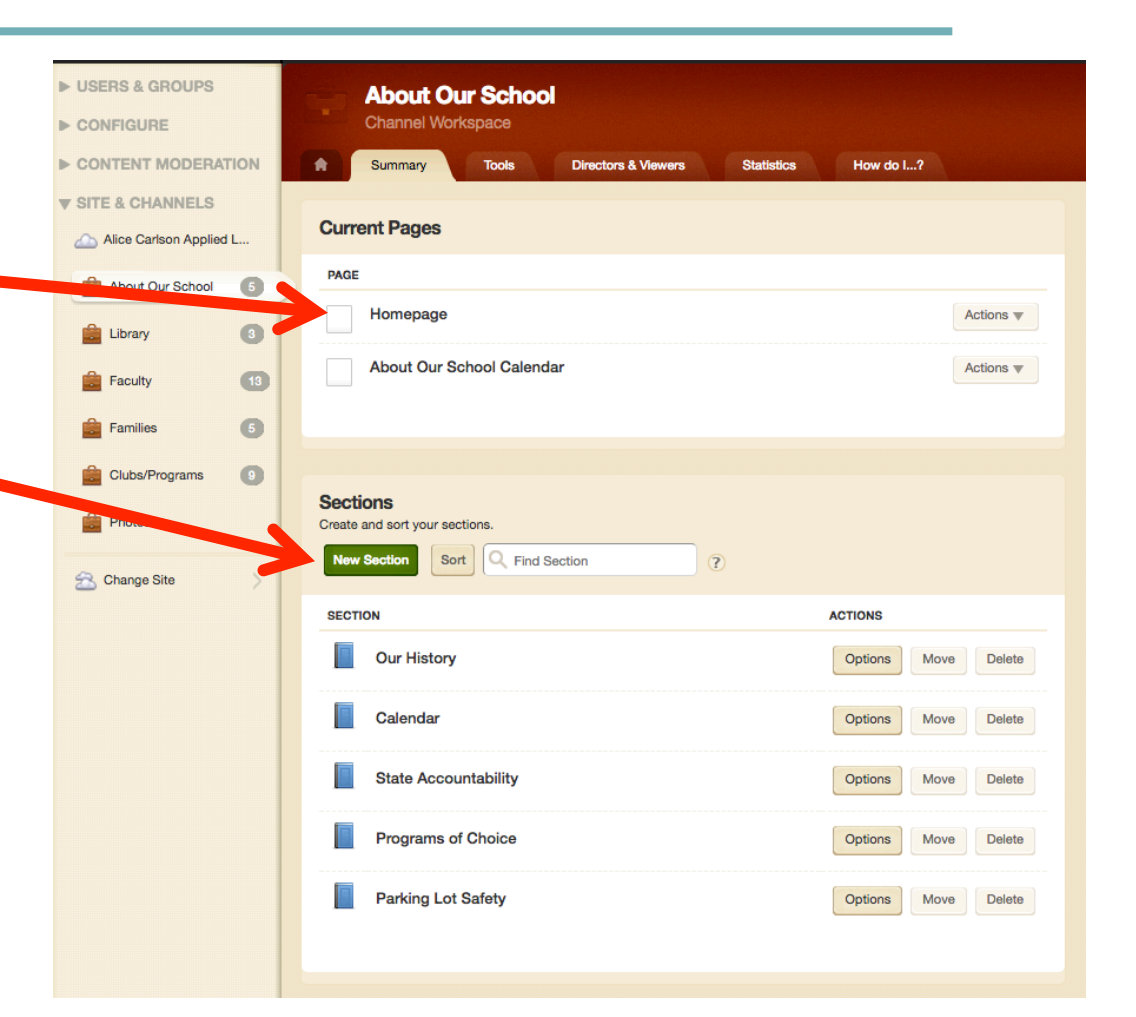

### Apps, Pages and Additional Resources

- www.fwisd.org/training
  - The site linked above provides additional training cards, videos and manuals
  - Examples of all all available apps and page types are available to give you an idea of what they will look like on the page so you can find exactly what you need
  - Email or call Thomas Ketchersid anytime
    - <u>thomas.ketchersid@fwisd.org</u>
    - 817-814-1938

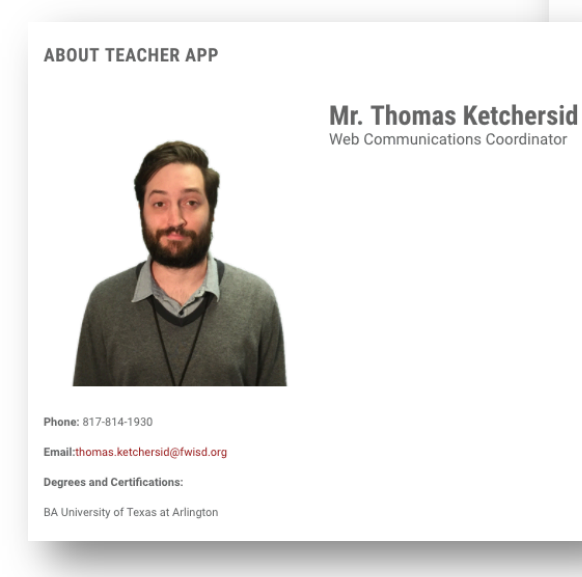

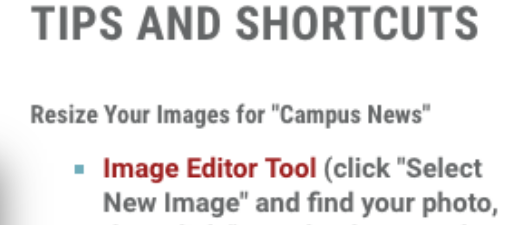

New Image" and find your photo then click "Download Cropped Image")

Examples of Page Types and Apps

What does a "\_\_\_ Page" look like?

What does a "\_\_\_\_ App" do/look like?

### Fort Worth INDEPENDENT SCHOOL DISTRICT www.fwisd.org

Follow us on Facebook and Twitter @FortWorth\_ISD